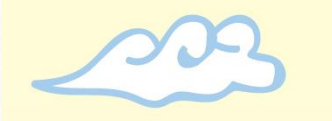

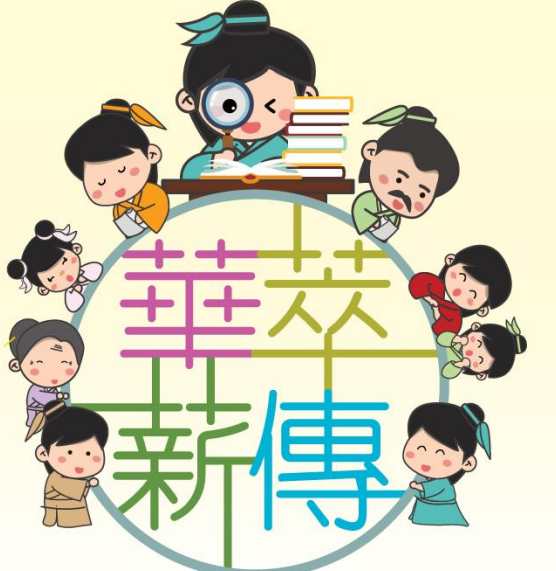

教育局 **協辦**:中國文化研究院

### 第一屆全港小學中國歷史文化 常識問答比賽

《比賽帳戶使用指南》 學生帳戶

© 中國文化研究院有限公司版權所有。

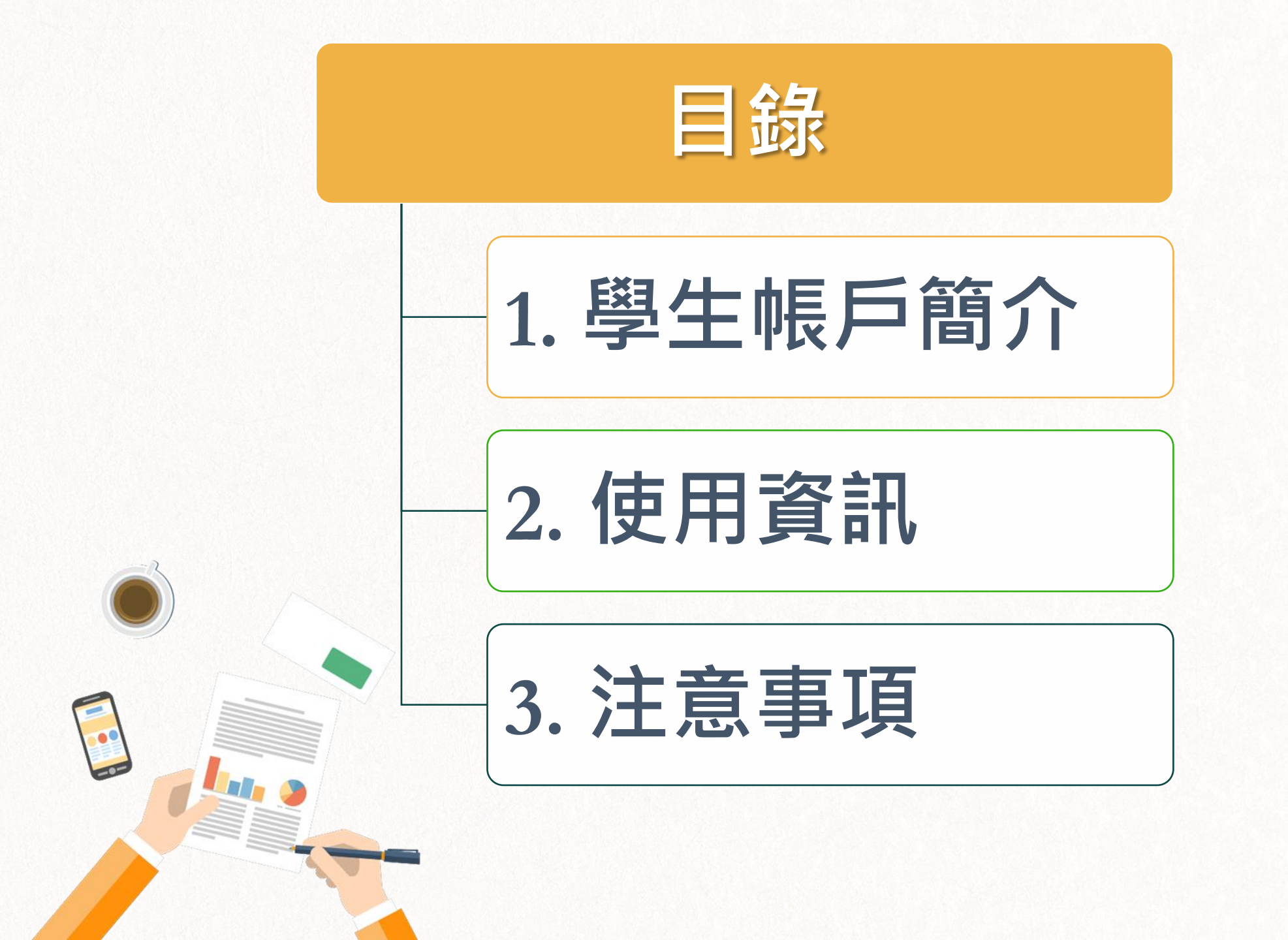

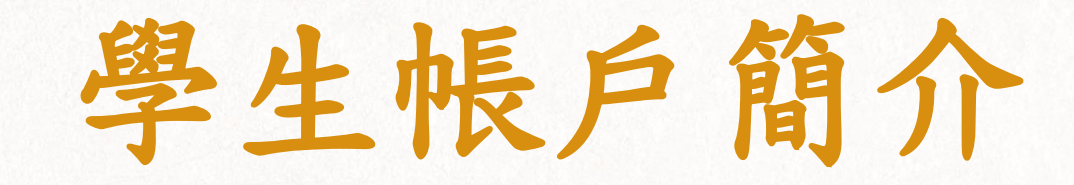

常用連結

中國文化研究院 通識,現代中國

## > 登入後才會進入比賽頁面

中華文化 燦爛多元 薪火不熄 代代相傳 目的

為了鼓勵小學生加深對中國歷史和中華文化的認識,透過比賽讓同學們互相砥礪,提高學習興趣,營造學習氛圍,教育局課程發展處主 辦是次問答比賽,並由中國文化研究院協辦。

#### 比賽簡介

是次比赛的對象為全港小學四至六年級學生。比賽分初賽、準決賽和決賽。初賽將於網上舉行,每所學校可以提名不少於二十名學生參 與(初賽不設學生人數上限);當中表現最佳的九所學校將晉身準決賽和決賽,並獲邀到電視台進行比賽和錄播。

#### 獎項

初賽(網上問答比賽):

十八區卓越表現獎:表揚各區表現最佳的三所學校。

最積極參與學校獎:表揚全港三十所學生參與率最高的學校

\*所有完成初賽的學生將獲紀念狀乙張。

準決賽及決賽(現場比賽) 冠軍、亞軍、季軍各一隊;

各得獎學校可獲獎杯一個和豐富獎品。

更多比賽資訊

© 2021 中國文化研究院有限公司版權所有

關於我們 使用條款 免責聲明 私隱政策聲明 版權告示 聯絡我們

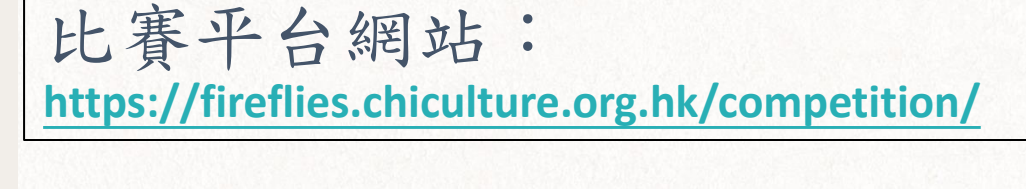

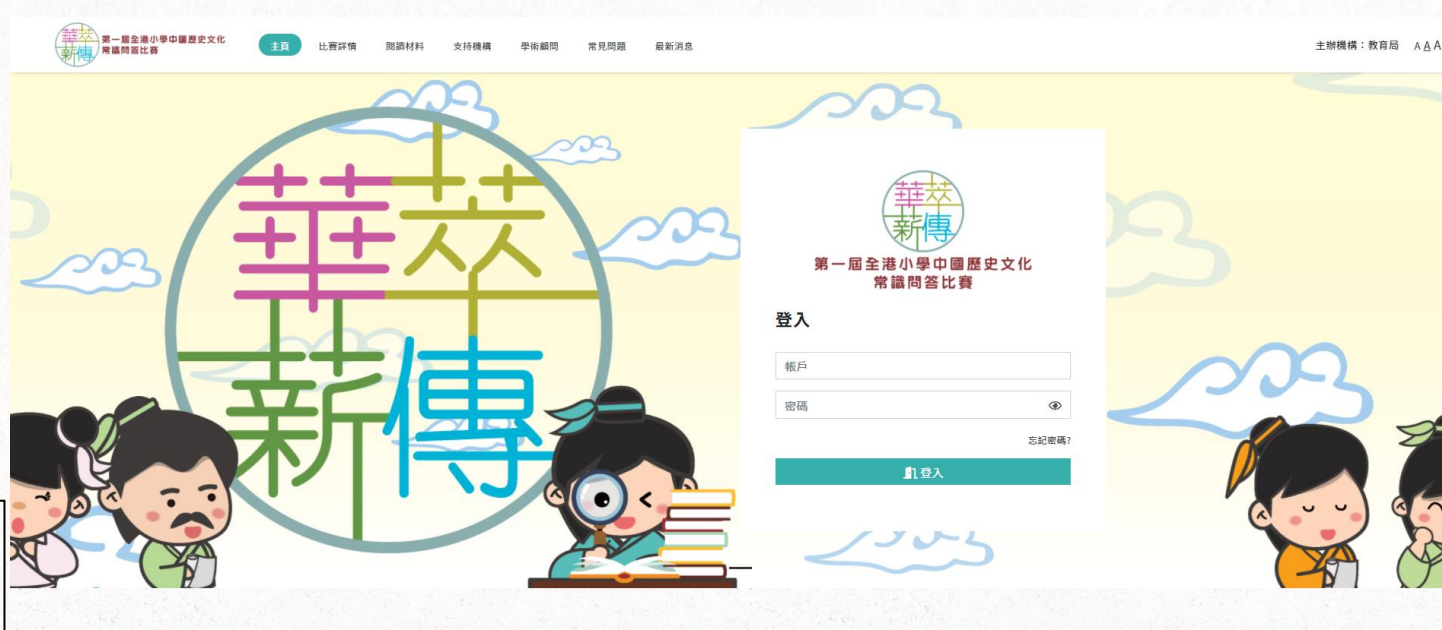

學生帳戶簡介

>如欲進行第一階段初賽, 須先前往比賽平台網站

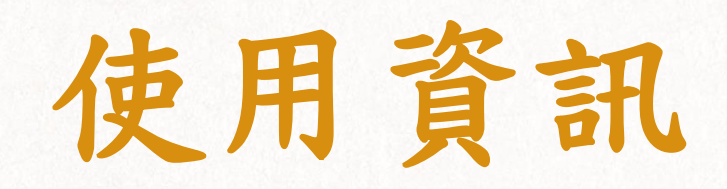

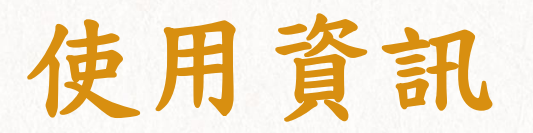

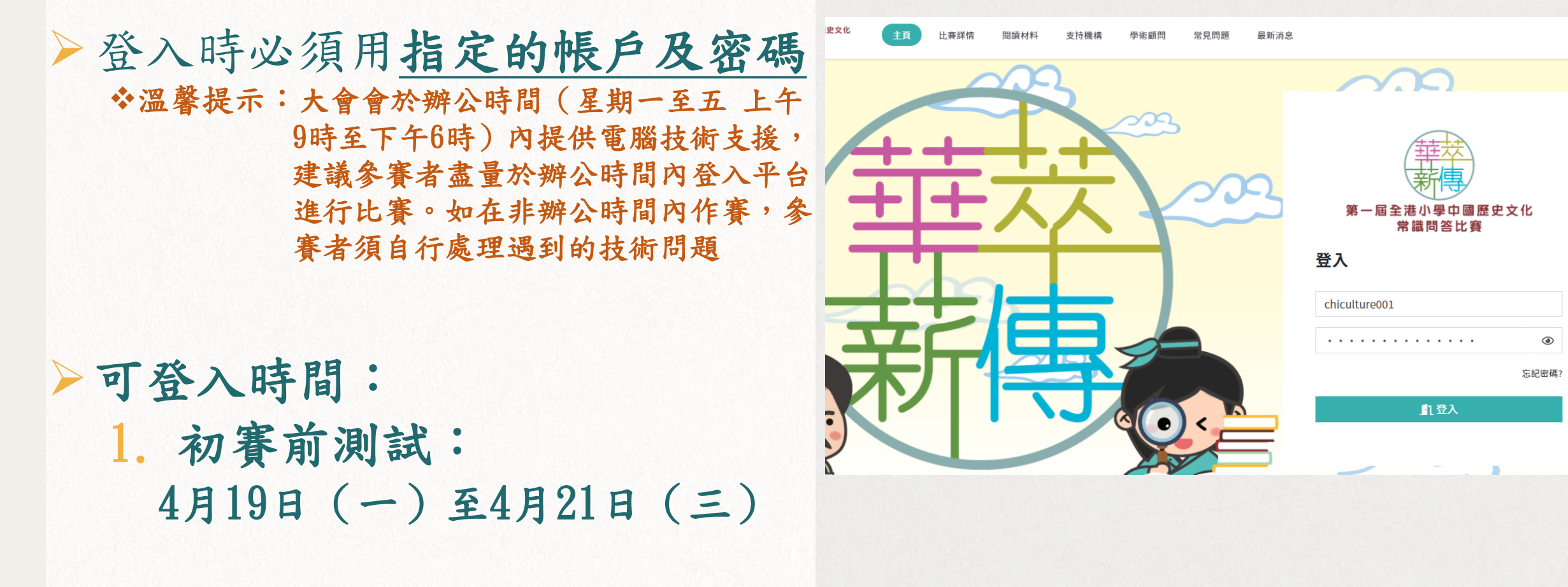

2. 初賽:
4月26日(一)至5月4日(二)

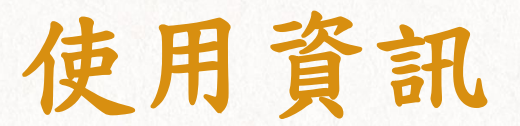

# 登入後會進入比賽頁面,請檢查個人資料是否正確 如資料有誤,請於4月22日(四)前聯絡負責老師通知大會

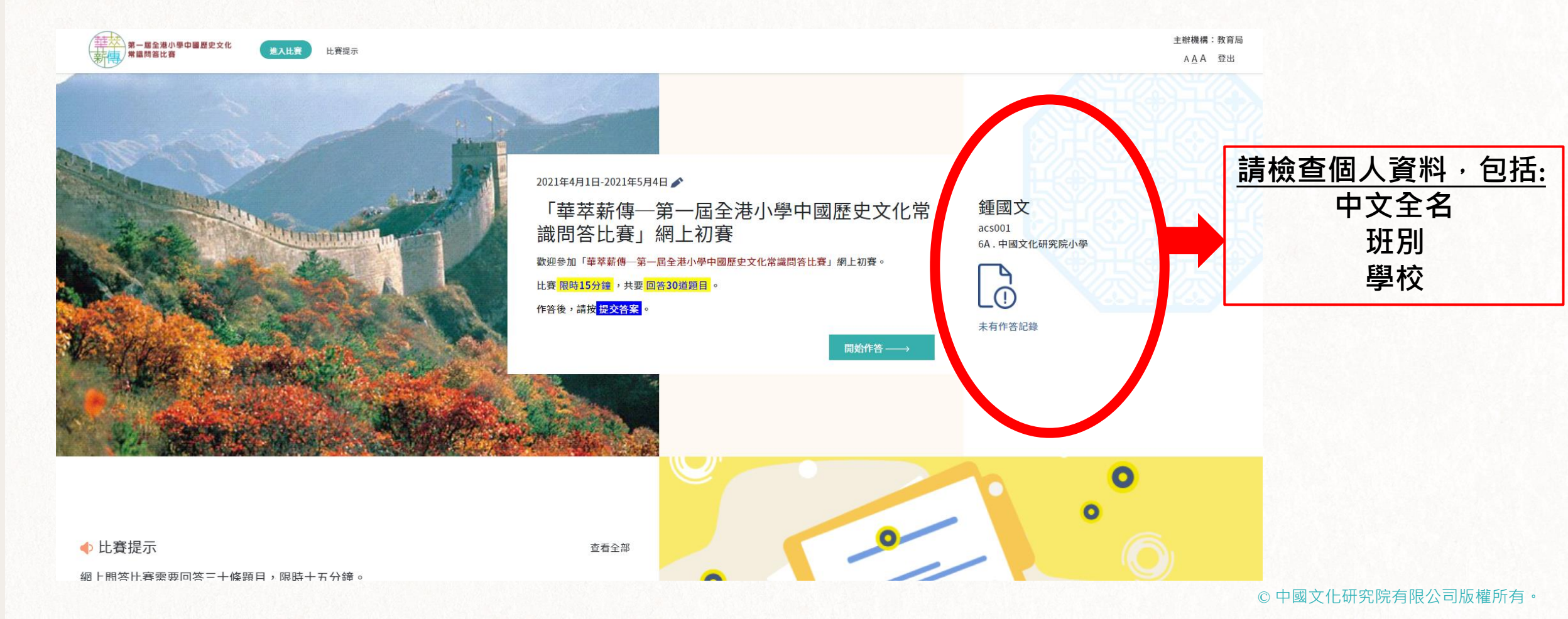

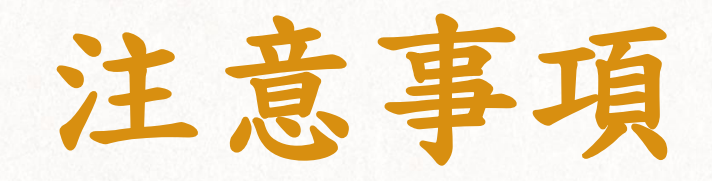

©中國文化研究院有限公司版權所有。

注意事項

## >學生帳戶登入時間: 2021年4月19日(一)至4月21日(三)—初賽前平台測試 2021年4月29日(一)至5月4日(二)—初賽(網上問答) \*溫馨提示:大會會於辦公時間(星期一至五上午9時至下午6時)內提供電腦技術支援,建議參賽者盡量於 辦公時間內登入平台進行比賽。如在非辦公時間內作賽,參賽者須自行處理遇到的技術問題

▶比賽限時15分鐘,作答30道題目,只能作答一次

▶為防止帳戶被盜用,影響比賽公平性,帳號密碼採用較複雜的強密碼,參賽者不能自設/更改密碼

▶請妥善保管自己的比賽帳戶及密碼

>如忘記比賽帳戶或密碼,請聯絡負責老師尋求協助

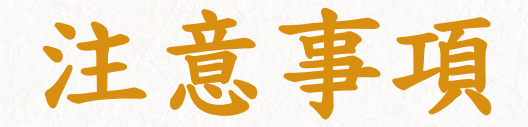

▶建議使用網站支援的Chrome、Safari或Firefox瀏覽器登入

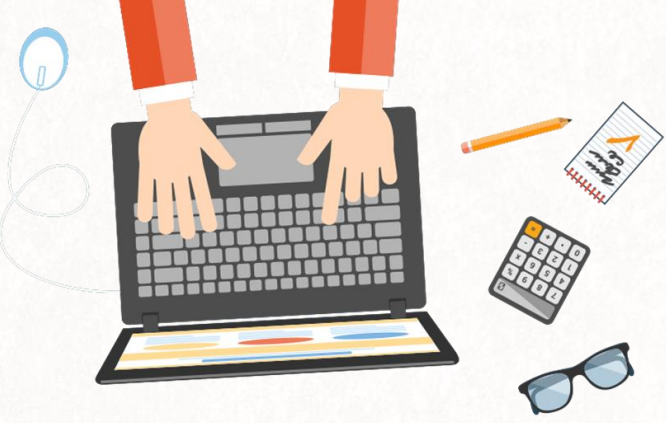

▶電腦版本需使用Windows 10或以上版本,不支援Windows 7及 Windows XP

▶智能手機和平板電腦需使用iOS 11.0以上版本及 Android OS 7.0以上版本

▶如在比賽期間,意外離開了作答頁面,系統會自動當參賽者已完成比賽,並以離開 頁面前已作答的題目計算分數,該分數相等於其參賽成績。參賽者不能再進入平台 作答。因此在比賽前,請確保所用的電子設備及網絡運作順暢,以免影響作答表現

>建議參與「初賽前平台測試」,確保所用的電子設備及網絡能進行比賽 (「初賽前平台測試」僅供參賽者體驗初賽形式及平台運作,並不作正式比賽計算分數之用)